# Adding a Guardian

## Scroll down to bottom of IDF

## Select "Contact List"

| Address List                      | Advance Directives | Album                   | Allergy Profile           |
|-----------------------------------|--------------------|-------------------------|---------------------------|
| Assessment List                   | Attached Files     | Case Status             | Contact List              |
| Custom Fields                     | Diagnosis List     | Guardian List           | Health Profile            |
| Individual Demographic Form (IDF) | Individual Details | Individual Home Page    | Individual Status History |
| Insurance                         | Oversight          | Pending Admission Notes | Shared Contact List       |

Or if you are looking the member up in the Individual Home Page it is on the left side.

| Phote Hot Available                                                                                                    | testt testt Admitted                    |
|----------------------------------------------------------------------------------------------------|-----------------------------------------|
|                                                                                                    | Home Profile Plans Case Status About Me |
| Modules                                                                                                    | ISP Programs                            |
| <ul> <li>Case Note</li> <li>Document Storage</li> <li>New</li> <li>List</li> <li>Search</li> <li>Individual Plan</li> <li>Individual Plan Agenda</li> <li>Personal Focus Worksheet</li> <li>Referral</li> </ul> | No isp programs found to display        |
| Go To                                                                                                    |                                         |
| Address List<br>Advance Directives<br>Album<br>Allergy Profile<br>Assessment List<br>Attached Files<br>Case Status<br>Contact List<br>Custom Fields<br>Diagnosis List<br>Guardian List<br>Health Profile        |                                         |

#### Click "Add New Contact"

| Contact List                |                           |              |                 |                              |         |        |                         |          |                     |
|-----------------------------|---------------------------|--------------|-----------------|------------------------------|---------|--------|-------------------------|----------|---------------------|
|                             |                           |              | Contact list of | 'testt testt (CC1915F5P-ND)' |         |        |                         |          |                     |
| Filter                      |                           |              |                 |                              |         |        |                         |          | 15 V Records        |
| Form ID \$                  | Contact Name              | Contact Type | ≎ Agenc         | ¢ Residential Phone          | Address | E-mail | Mailing Address         | Comments | Deleted<br>No •     |
| CNTCT-CC191ND-NEC4XEPZN4QQL | Granger, Hermione         | Guardian     |                 |                              |         |        |                         |          | No                  |
| Showing 1 to 1 of 1 entry   |                           |              |                 |                              |         |        |                         |          | <u>(</u> 1 <u>)</u> |
| IAdd New Contact            |                           |              |                 |                              |         |        |                         |          |                     |
| Cancel Back                 |                           |              |                 |                              |         |        |                         |          |                     |
| Address List                | Advance Directives        |              |                 | Album                        |         |        | Allergy Profile         |          |                     |
| Assessment List             | Attached Files            |              |                 | Case Manager                 |         |        | Case Status             |          |                     |
| Custom Fields               | Default Individual Progra | m            |                 | Diagnosis List               |         |        | Guardian List           |          |                     |
| Health Profile              | Individual Demographic    | Form (IDF)   |                 | Individual Details           |         |        | Individual Home Page    |          |                     |
| Individual Status History   | Insurance                 |              |                 | Oversight                    |         |        | Pending Admission Notes |          |                     |
| Program Enrollments         | Shared Contact List       |              |                 | Team Members                 |         |        |                         |          |                     |

Enter the person's information and select Parent or Guardian as applicable, i.e. phone number, etc.

If the person has legal guardianship, click the "Is Guardian" button in the middle of the page.

| Guardian |             |  |
|----------|-------------|--|
|          | Is Guardian |  |

Then click the "save" button. On the next screen click the back to "Form" button. It will show you the Individual Contact information that you just entered in for the guardian.

Then scroll down and click on Team Members.

| Address List       | Advance Directives      | Album                     | Allergy Profile |
|--------------------|-------------------------|---------------------------|-----------------|
| Assessment List    | Attached Files          | Case Status               | Contact List    |
| Custom Fields      | Diagnosis List          | Guardian List             | Health Profile  |
| Individual Details | Individual Home Page    | Individual Status History | Insurance       |
| Oversight          | Pending Admission Notes | Shared Contact List       | Team Members    |

## Click "Add Team Member"

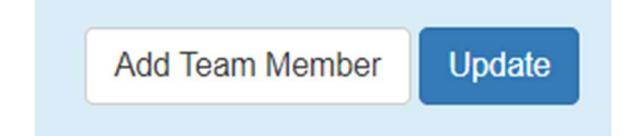

Select "Contact" from the Team Member Type drop down.

| * Team<br>Member Type    | - Please Select - | ~ |  |
|--------------------------|-------------------|---|--|
|                          | - Please Select - |   |  |
| Relationship<br>with the | Shared Contact    |   |  |
| Individual               | Contact           |   |  |
|                          | User              |   |  |
| Legal                    | Other             |   |  |
| Maker                    |                   |   |  |
| Guardian                 |                   |   |  |
| Is Guardian              |                   |   |  |

Choose the Contact, you are selecting the contact you just entered to be listed as the member's guardian.

# Add Ieam Member

| * Team<br>Member Type    | Contact           |
|--------------------------|-------------------|
| * Contact                | - Please Select - |
| Relationship<br>with the | 1                 |
| Individual               | - Please Select - |
| Legal<br>Decision        | Hermione Granger  |

And it will populate the Guardian field as you have already selected this contact as a Guardian. You will want to make sure that this guardian is the member's Legal Decision Maker. If they are, you need to select the box next to Legal Decision Maker.

# Add Team Member

| Member Type                            |                   |            |                      |            |       |
|----------------------------------------|-------------------|------------|----------------------|------------|-------|
| * Contact                              | Hermione Grange   | r 🗸        |                      |            |       |
| Relationship<br>with the<br>Individual | Guardian          |            |                      |            |       |
| Legal<br>Decision<br>Maker             |                   |            |                      |            |       |
| Guardian                               |                   |            |                      |            |       |
| Is Guardian                            |                   |            |                      |            |       |
| Guardian<br>Type                       | Full              | <b>▼</b> . |                      |            |       |
| Guardian<br>Authority                  | - Please Select - | •          |                      |            |       |
| Established<br>County State            | - Please Select - | •          | Establishe<br>Coun   | ed County  | •     |
| Established<br>Date                    | MM/DD/YYYY        |            | Establishe<br>End Da | ed MM/DD/Y | YYY 🗖 |
| Attachmen                              | t(s)              |            |                      |            |       |

Then Click "continue"

Then click "Update"

### On the POC scroll down to the section of labeled Participants

Why this step is important, is because it allows for the guardian(s) to be added to the POC. Under Participants on the POC there is a button labeled "Add Participant" This sounds odd, but by selecting that button you are able to add the guardian to the POC.

| Participants             | Jump to ?       |
|--------------------------|-----------------|
| Nothing found to display |                 |
|                          | Add Participant |

This will bring a pop up that allows you to add Participants to the POC. Select the guardian(s) you want to add. Then click continue. You can do this for each guardian.

### Participant 0 0

| Add from Team<br>Members | - Please Select -           |
|--------------------------|-----------------------------|
| If Other                 | - Please Select -           |
| il other                 | Han Solo (Guardian)         |
| Relationship with        | Hermione Granger (Guardian) |
| the Individual           | Luke Skywalker (Guardian)   |
| Receive Copy of          | ⊖ Yes                       |
| the Plan                 | ⊖ No                        |
|                          |                             |
|                          |                             |
|                          |                             |
|                          |                             |

It will now list the attached participants (guardians in this case) on the POC.

| articipanto |                                  |                          | Jump to |
|-------------|----------------------------------|--------------------------|---------|
| Participant | Relationship with the Individual | Receive Copy of the Plan | Action  |
| an Solo     | Guardian                         | Yes                      | Remove  |

Under the Contact List is where you can also list non-guardian member contact information that you wish to save. Make sure that anyone listed here, that you have a signed ROI. They will be listed under the Profile table of the members Individual Home Page.